## Appendix G. How to input the serial number.

- 1. Connect the receiver with PC-CDU.
- 2. Open Help window.

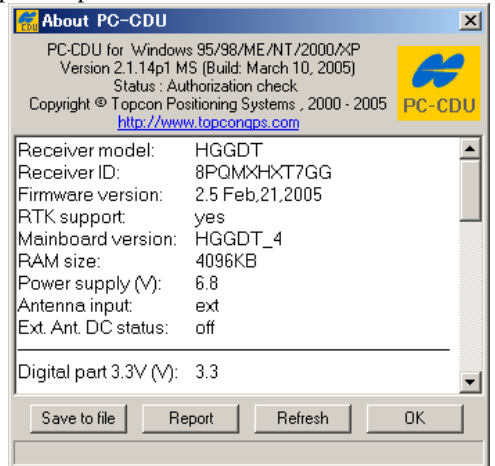

- 3. Select and Copy the Receiver ID.
- 4. Open Manual mode on PCCDU.
- 5. Enter the following command. And press Send Command button.
  - For GB-1000

%%set,/par/codedsn,ReceiverID+SN+GB-1000+Serial number. For GB-3000

%%set,/par/codedsn,ReceiverID+SN+GB-3000+Serial number.

The follwing example, The receiver GB-1000, the receiver ID:8PQMXHXT7GG. The serial number : 220049

| 🚮 Manual Mode                                            |                                   |      |            | <u> </u>      |
|----------------------------------------------------------|-----------------------------------|------|------------|---------------|
| <pre>%set,/par/codedsn,8PQMXHXT7GGSNGB-1000 220049</pre> |                                   |      |            | -             |
|                                                          |                                   |      |            |               |
|                                                          |                                   |      |            |               |
|                                                          |                                   |      |            |               |
|                                                          |                                   |      |            |               |
|                                                          |                                   |      |            |               |
|                                                          |                                   |      |            |               |
|                                                          |                                   |      |            |               |
|                                                          |                                   |      |            |               |
|                                                          |                                   |      |            |               |
|                                                          |                                   |      |            |               |
|                                                          |                                   |      |            |               |
|                                                          |                                   |      |            |               |
|                                                          |                                   |      |            |               |
|                                                          |                                   |      |            | -             |
|                                                          |                                   |      |            | Þ             |
| Send command Stop all messages                           | Clear window                      | Exit | Disconnect | Start logging |
| Load script Path: E:\script\un                           | pad script Path: E:\script\unavco |      |            |               |
|                                                          |                                   |      |            |               |

6. Choose "Tools"=>"Reset receiver". Then Press OK button.

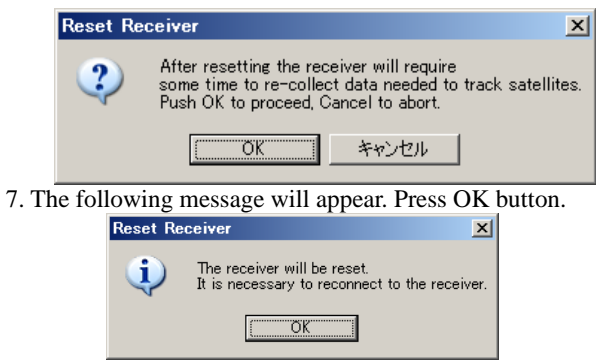

8. The Connection parameter window will appear.

- 9. Confirm whether the serial number was input properly with LCD display.
  - Go "HARDWARE INFORMATION"